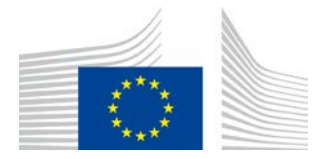

EUROPEAN COMMISSION DIRECTORATE-GENERAL TAXATION AND CUSTOMS UNION Digital delivery of Customs and Taxation Policies Customs Systems

# **INF-STP & INF-SP systems**

## **Changes in incoming versions 1.4.0.0**

Dear NPMs, please find the list of the changes visible to the users for INF-STP and INF-SP systems (for both systems, the new version will be 1.4.0.0). Other changes in these versions, not listed here, are technical alignments, corrections, and technical documentation updates.

The changes in INF-STP v1.4.0.0 are planned for installation in Production on 09/01/2023 and for INF-SP v1.4.0.0 on 15/02/2023.

#### 1. INF-STP

#### New features or changes of existing.

| INFSTP-85  | A tool tip for the value of the goods/products                                            |
|------------|-------------------------------------------------------------------------------------------|
| [IM375480] | This is just a tool tip for goods/products value field, that entered values are estimated |
|            | values at the moment of creation of INF Request/INF.                                      |
| INFSTP-46  | Alignment of UI language with returned content from CS/RD2 CL - Customs Office            |
| [IM438878] | The name of the Customs Office should be aligned with chosen UI language.                 |
| INFSTP-152 | INF Particulars Receipt Notification & INF Request Rejection Notification: Button         |
|            | "View INF Information" in Additional Information tab to be removed instead of having      |
|            | it disabled                                                                               |
|            | In the "Request INF Process" (Section B) notifications "INF Particulars Receipt           |
|            | Notification" & "INF Request Rejection Notification", the button "View INF                |
|            | Information" is removed from the Additional Information, because these notifications      |
|            | are received by the Trader before the generation of the INF Number.                       |
| INFSTP-20  | Remove one item from the dropdown for "Identification of Goods" (CL318)                   |
|            | The value number 8, related to temporary admission is removed from INF-SP. This           |
|            | change in INF-STP is just align with INF-SP system.                                       |

Commission européenne/Europese Commissie, 1049 Bruxelles/Brussel, BELGIQUE/BELGIË - Tel. +32 22991111 Office: J-79 02/P215 - Tel. direct line +32 229-83498

Miroslav.SERBEC@ext.ec.europa.eu

| DIFOTD OC  |                                                                                                    |
|------------|----------------------------------------------------------------------------------------------------|
| INFSTP-86  | IP EX/IM - Equivalent Goods toggle button should be selected by default                                                           |
| [IM375480] | As per request, for the Authorisation Type IP EX/IM the toggle button will be selected by                                         |
|            | default. For all the other Authorisation Types the toggle button the toggle button should                                         |
|            | be present and behave as it is:                                                                                                   |
|            | a) In the case an Authorisation Number exists centrally, and the Commodity Code                                                   |
|            | specified has an Equivalent Good, then the Equivalent Goods toggle button is enabled by                                           |
|            | default and the Equivalent Good information from the Authorisation is pre-filled by the                                           |
|            | system. The user can turn off the toggle button. The data will be visible but will be                                             |
|            | greyed out & will not be saved upon submission.                                                                                   |
|            | b) In case an Authorisation Number exists centrally, and the Commodity Code specified                                             |
|            | does not have Equivalent Good in CRS, then the Equivalent Goods toggle button                                                     |
|            | remains disabled and the Equivalent Good information remains empty.                                                               |
| INFSTP-72  | Sort values in drop-down lists in alphabetical order ascending                                                                    |
|            | The 'currency' choice and the 'measurement unit' choice in the dropdown lists will be                                             |
|            | presented in alphabetical order for better viewing and selection. In currency choice EUR                                          |
|            | on the first place, and then sort the rest.                                                                                       |
| INFSTP-77  | Rearrange form buttons                                                                                                    |
|            | Correction of action buttons: the action buttons on top of the "Insert INF request" form                                          |
|            | must be re-arranged as follows: Download as template / Upload File template / Save as                                             |
|            | Draft / Submit. On bottom of the page only the following 2 buttons will be repeated:                                              |
|            | Save as Draft / Submit.                                                                                                    |
| INFSTP-50  | Warnings after the validation of the authorisation.                                                                               |
|            | The message should be shown in the case when the authorisation was not successfully                                               |
|            | validated against the validation system because:                                                                                  |
|            | • the manual input error                                                                                                    |
|            | <ul> <li>an authorization is a national authorisation</li> </ul>                                                                  |
|            | • an authorization was not synced yet between CDMS and CRS (a matter of                                                           |
|            | minutes)                                                                                                    |
|            | <i>A message will be shown to the user below the field of the authorisation as a part of</i>                                      |
|            | <i>III after the validation of the authorisation but before final submission of INF Request</i>                                   |
|            | "The system could not validate the authorisation with CRS. If this is not a national                                              |
|            | authorisation please verify the correctness of the authorisation number. If you                                                   |
|            | registered the authorisation in CRS recently please try again later "                                                             |
|            | 2 The message which will be shown permanently after the creation of the INF Request                                               |
|            | <i>The message will be shown below of the label "Authorisation Number": "Authorisation</i>                                        |
|            | number was not found in CRS at the time of submission "                                                                           |
| INFSTP_//3 | Change the labels and messages - replacing the term 'Annulment' with 'Invalidation'                                               |
| 1111011-45 | To be aligned with the legislative all variations of the term 'Annulment' will be replaced                                        |
|            | with "Invalidation"                                                                                                    |
| INFSTP-25  | SCV files - max length of quantity and value                                                                                      |
| 11(1011 25 | When adding a good or product from csy, the excel file is corrected to allow the                                                  |
|            | maximum correct length of quantity (16.6) and value (16.2)                                                                        |
| INFSTP_99  | Remove Hoa/Representative details from template - TRD with MS                                                                     |
| 1111511-77 | The details about HoA and Representative are removed from the downloaded template                                                 |
|            | hecause these data will always be replaced by the current values from CRS                                                         |
| INIESTD 28 | Duplicate Particulars Task                                                                                                    |
| 1111315-20 | To resolve the task workflow issue when the user in INE STD have 2 unanswered Tasks                                               |
|            | for the particulars, this change will introduce a measure to the user when the user                                               |
|            | for the particulars, this change will introduce a message to the user, when the user                                              |
|            | anempis to answer the jirst task (which has been already answered by the CO). He will be able to approach the second one as usual |
|            | <i>שב מטוב וט מהצאבר וחב צבכטות טחב עז עזעוו.</i>                                                                                 |

#### Correction of the issues.

| INFSTP-275 | Upload File Template button - Provision of the Req Particulars Section B              |
|------------|---------------------------------------------------------------------------------------|
|            | A correction: the button 'Upload File Template' was not the same size as the others.  |
| INFSTP-39  | View INF Creation Request page - Data groups should be able to expand/collapse        |
|            | In the View INF Creation Request page, the data groups (holder information section,   |
|            | general remarks, etc.) is enabled to expand/collapse.                                 |
| INFSTP-34  | Warning message in the case when INF Sequence Number reach maximum (999)              |
| [IM437854] | As a temporary solution, before we enlarge the INF number up to 999999, the system    |
|            | will inform the user with rejection notification that he reach the limit of 999 INFs. |
| INFSTP-1   | Open Draft - Application does not retrieve details for the authorisation from CRS.    |
|            | A correction of the issue when application does not retrieve the details for the      |
|            | authorisation from CRS.                                                               |
| INFSTP-11  | Item Goods Which Can Be Placed Under IP - View action not working                     |
|            | A correction of the issue when on the 'INF Information' page for an INF of Type IP    |
|            | EX/IM which has been processed by the CO of Export a click on the 'View' action of a  |
|            | good under the 'Item Goods Which Can Be Placed Under IP' grid did not open a pop-up.  |
| INFSTP-5   | When uploading a totally invalid template no errors are displayed and application     |
|            | remains in loading state.                                                             |
|            | Resloved issue.                                                                       |
| INFSTP-27  | INF Information Request Results page - IP IM/EX - Processed Products Expected to be   |
|            | Obtained Under IP modal: the MRN should be displayed.                                 |
|            | Resloved issue.                                                                       |

#### 2. INF-SP

### New features or changes of existing.

| INFSP-266  | Requested procedure and Previous procedure drop-down list should include also the                                                                        |
|------------|----------------------------------------------------------------------------------------------------|
| [SD636974] | code of the procedure.                                                                                                    |
|            | The code in the dropdown list is added as per request.                                                                                                   |
| INFSP-228  | Add additional data on CN code drop-down list for Goods and Products                                                                                     |
|            | During the creation of the INF Request, the user could add the same CN code several                                                                      |
|            | times. During the processing of such INF, the INF SP system offers on the CN code                                                                        |
|            | drop-down list as many times as there are CN items covered by the INF. With this                                                                         |
|            | change, the CN code drop-down contain additional data related to each CN code item                                                                       |
|            | covered under INF: quantity, measurement unit, value and currency. After the user                                                                        |
|            | select the row from CN code drop-down list, the system will prefill the data related to                                                                  |
|            | CN code in the fields on the screen.                                                                                                    |
| INFSP-273  | Merge Manual Validation & Accept INF Tasks into one Task for SCO - for creation of                                                                       |
|            | the INF                                                                                                    |
|            | With this change, customs officer will only have one task for creation of the INF. Also, in                                                              |
|            | the task, "Yes" will be pre-marked by default.                                                                                                    |
|            | Below are presented the scenarios under which the Task will be merged in one "Manual                                                                     |
|            | Validation" Task:                                                                                                    |
|            | 1. HoA submits INF Request from INF-STP & the Authorisation Number is not found in CRS -> Manual Validation & Accept INF Tasks are merged into one Task: |
|            | 2. CO submits INF Request on behalf of HoA with Declaration Number $->$ Manual                                                                           |
|            | Validation & Accept INF Tasks are merged into one Task.                                                                                                  |
|            | 3. HoA submits an INF Request where Goods Quantities exceed the quantities declared                                                                      |
|            | in Authorisation and the already declared quantities in INF SP system -> this is                                                                         |
|            | amended to Accept INF Task.                                                                                                    |
|            | 4.HoA submits an INF Request from INF-STP with Declaration Number -> Manual                                                                              |
|            | Validation & Accept INF Tasks are merged into one Task.                                                                                                  |

| INFSP-236   | In the case of rejection of creation of the INF, the EO should be informed with message.<br>When an INF Request has been submitted by INF-STP towards INF-SP application, the<br>INF-SP system already sends the 'INF Creation Rejection' Notification towards INF-<br>STP to inform the HoA that the INF is rejected.<br>With this change, in the 'Accept INF' Task the user will be able to define a textual |
|-------------|----------------------------------------------------------------------------------------------------|
|             | justification in case of rejection of the INF creation. Therefore, a new justification text                                                                                                    |
|             | box is established underneath the current 'Accept INF' Task, and it will be enabled when                                                                                                    |
|             | the user selects the radio button decision "No".                                                                                                    |
| INFSP-276   | Change cursor to indicate to the user that only specific tasks could be clicked.                                                                                                    |
| [IM377429]  | As per request.                                                                                                    |
| INFSP-227   | Adapt the search boxes and enable (with the checkbox) the case sensitive search option.                                                                                                    |
| [IM377419]  | In each grid header area of the UI search pages one checkbox is added to indicate that                                                                                                    |
|             | the input text criteria are case sensitive or not. The default value will be case insensitive                                                                                                    |
|             | (checkbox will be unchecked). The user can alter that behaviour by checking the                                                                                                    |
| DUEGD 277   | checkbox. The label of the checkbox will be "Case sensitive search".                                                                                                    |
| INFSP-2//   | Fully display INF number despite length                                                                                                    |
| [IN13//430] | A change is applied to cover more screen resolutions but in case there is no space in the<br>arid, a tooltin will be presented to the user on mouse over a specific INE number from                                                                                                    |
|             | gria, a loonip will be presented to the user on mouse-over a specific 111 <sup>-</sup> number from<br>the table where the number will be shown in its full length                                                                                                    |
| INFSP-411   | Replacing the term 'Annulment' with 'Invalidation'                                                                                                    |
|             | To be aligned with the legislative all variations of the term 'Annulment'' will be replaced                                                                                                    |
|             | with "Invalidation".                                                                                                    |
| INFSP-250   | Change the label for "State of seals" in COofEXIT.                                                                                                    |
|             | The field label "State of Seals" is replaced to a checkbox, with the label "State of seals                                                                                                    |
|             | OK". By default, the checkbox should be unchecked.                                                                                                    |
| INFSP-262   | Warnings after the validation of the authorisation.                                                                                                    |
|             | The message should be shown in the case when the authorisation was not successfully                                                                                                    |
|             | validated against the validation system because:                                                                                                    |
|             | • the manual input error                                                                                                    |
|             | • an authorization is a national authorisation                                                                                                    |
|             | <ul> <li>an authorization was not synced yet between CDMS and CRS (a matter of<br/>minutes)</li> </ul>                                                                                                    |
|             | 1. A message will be shown to the user below the field of the authorisation, as a part of                                                                                                    |
|             | <i>UI, after the validation of the authorisation, but before final submission of INF Request: "The system could not validate the authorisation with CRS. If this is not a national</i>                                                                                                    |
|             | authorisation, please verify the correctness of the authorisation number. If you                                                                                                    |
|             | registered the authorisation in CRS recently, please try again later."                                                                                                    |
|             | 2. The message which will be shown permanently after the creation of the INF Request.                                                                                                    |
|             | The message will be shown below of the laber Authorisation Number : Authorisation                                                                                                    |
| INFSP_268   | IP IMEX changes in workflow after changes in BPM (BURfC 28913 (21))                                                                                                    |
| 111151-200  | The basis for this change in INF-SP system were changes in the business workflow                                                                                                    |
|             | diagram for IP IMEX process. After the first step in COofPlacement and finalization of                                                                                                    |
|             | the products, the workflow could continue: either just in COofDischarge or in                                                                                                    |
|             | COofDischarge and in COofExit before ending of INF processing.                                                                                                    |
|             | To support this, a new checkbox named "End processing at Discharge" is placed within                                                                                                    |
|             | the CO of Discharge processing operation. The purpose for this flag is to store the                                                                                                    |
|             | decision that this specific MRN of the processing operation is finalised at the CO of                                                                                                    |
|             | Discharge and that no Exit is required.                                                                                                    |
|             | The field will be accompanied by a tooltip functionality with the following text: "If this                                                                                                    |
|             | indicator is checked, the process for the particular MRN will end at the customs office of                                                                                                    |
|             | Discharge, without being finalized at the customs office of Exit."                                                                                                    |
|             | Also, in sullus Dala lao inside the grid of Discharge the options Exit and Non-Exit<br>action buttons are removed                                                                                                    |
|             |                                                                                                    |

|           | Finally,, if all the MRN(s) of the INF along with the additional criteria for having an INF as "Processed" status are met, the INF can be closed at the CO of Discharge |
|-----------|----------------------------------------------------------------------------------------------------|
|           | The new workflow is:                                                                                                    |
|           | a) If the user checks the "End processing at Discharge" during Discharge, in the                                                                                        |
|           | <i>Exit Customs office the related MRN will not be visible in the dropdown</i>                                                                                          |
|           | selection of MRN.                                                                                                    |
|           | b) If the user does not check the "End processing at Discharge" during Discharge,                                                                                       |
|           | then in the Exit Customs office the related MRN will be visible in the dropdown                                                                                         |
|           | selection of MRN.                                                                                                    |
| INFSP-242 | To sort currency and measurement units in alphabetical order.                                                                                                    |
|           | The 'currency' choice and the 'measurement unit' choice in the dropdown lists will be                                                                                   |
|           | presented in alphabetical order for better viewing and selection. In currency choice EUR                                                                                |
|           | on the first place, and then sort the rest.                                                                                                    |
| INFSP-221 | Removal of "time limit to exit" from INF SP.                                                                                                    |
|           | The period of 150 days as a time limit to exit does not apply to the INF documents and                                                                                  |
| DIEGD 054 | therefore is removed from INF-SP system.                                                                                                    |
| INFSP-254 | Validation of the wrong quantity of goods/products                                                                                                    |
|           | In the case when CO add the wrong quantity against the quantity covered by the INF the                                                                                  |
|           | INF SP system now throws more informative messages:                                                                                                    |
|           | • The goods measurement units in the customs declaration must be valid against the actual measurement units of the goods covered by the certain INF                     |
|           | <ul> <li>The goods measurement units in the customs declaration must be valid against the</li> </ul>                                                                    |
|           | goods which can be placed under IP as they were provided by the COoExp, during                                                                                          |
|           | the processing of the certain INF of type IP EX/IM.                                                                                                    |
|           | • The goods measurement units in the customs declaration must be valid against the goods covered by the certain INF.                                                    |
|           | • The processed products measurement units in the customs declaration must be valid                                                                                     |
|           | against the actual measurement units of the products covered by the certain INF.                                                                                        |
|           | • The goods in unaltered state measurement units in the customs declaration must be                                                                                     |
|           | valid against the actual measurement units of the goods covered by the certain INF.                                                                                     |
| INFSP-335 | Declaration Number should be unique.                                                                                                    |
|           | The uniqueness of the Customs Declaration (used instead of Customs Authorisation)                                                                                       |
|           | must be validated in INF-SP system during acceptance of the INF Request, by customs                                                                                     |
|           | officer through means of a notification or warning. If that declaration was used already                                                                                |
|           | before (in any active or processed INF- meaning, Customs Declaration will not be                                                                                        |
|           | considered as "used" in annulled INFs), then customs officer could decide not to accept                                                                                 |
|           | creation of the INF.                                                                                                    |
|           | The task "Manual INF Validation" is updated in order to hold an additional text as                                                                                      |
|           | Jollows: "NOIE: Customs Declaration used for creation of this INF Request was                                                                                           |
| 1         | aireaay registerea in other INF Kequest(s) .                                                                                                    |

#### Correction of the issues.

| INFSP-306  | Missing translations.                                                         |
|------------|-------------------------------------------------------------------------------|
| [IM406925] | A missing translation is corrected.                                           |
| INFSP-318  | Missing keys in XLIFF files                                                   |
| [IM454963] | A missing translation is corrected.                                           |
| INFSP-341  | "MyTasks" query improvement                                                   |
|            | A search functionality in "My Tasks" is optimised for faster execution.       |
| INFSP-324  | INF On behalf of flag                                                         |
|            | A correction of the issue for a disabled checkbox for "Acting based on UCC IA |
|            | Article 263 - Customs declaration lodged at another customs office"           |
| INFSP-325  | Printed pdf some fields need to be corrected                                  |
|            | Some fields in printed PDF are corrected:                                     |
|            | • General Remarks language                                                    |

|            | • Article 86(3) flag                                                                    |
|------------|-----------------------------------------------------------------------------------------|
|            | • Prior exportation flag                                                                |
|            | • Use of Equivalent Goods flags                                                         |
|            | • Country of processing appears (but it does not exist)                                 |
|            | • MS of Re-importation appears (but it does not exist)                                  |
|            | • Description of Processed products field is (appears tooltip in UI) but at the printed |
|            | pdf is not printed (the hidden text field)                                              |
| INFSP-337  | Data are not fully visible when changing resolution.                                    |
|            | Resolved issue.                                                                         |
| INFSP-317  | Amend INF Add Equivalent manually                                                       |
|            | Resolved issue when the save of equivalent goods failed.                                |
| INFSP-327  | Translations issue.                                                                     |
|            | A missing translations are corrected.                                                   |
| INFSP-332  | Login without private window different users.                                           |
|            | An incorrect behaviour of the system is corrected: when the user, after the login was   |
|            | erroneously navigated directly to the dashboard instead to the selection of the         |
|            | customs office.                                                                         |
| INFSP-328  | Representative Details are allowed to be missing when services are used.                |
|            | A correction of the service that allowed to send only Representative's EORI, without    |
|            | other details.                                                                          |
| INFSP-330  | Authorisation/declaration include spaces                                                |
|            | A correction of incorrect handling of the spaces entered by the user.                   |
| INFSP-331  | Section B Submit particulars                                                            |
|            | Resolved issue.                                                                         |
| INFSP-333  | CSV files max length of quantity and value.                                             |
|            | When adding a good or product from csv, the excel file is corrected to allow the        |
|            | maximum correct length of quantity (16.6) and value (16.2).                             |
| INFSP-282  | Missing goods/products particulars from STP Notification                                |
|            | REQUEST OF INF PARTICULARS FOR INF CREATION TYPE                                        |
|            | A correction of the issue when the provided "Particulars for Application of             |
|            | Commercial Policy Measures" are not included in the STP Notification of type            |
|            | 'REQUEST OF INF PARTICULARS FOR INF CREATION TYPE' for both                             |
|            | Goods and Products.                                                                     |
| INFSP-314  | Some search fields are case sensitive.                                                  |
| [IM377419] | Correction of all text fields and alignment with the change INFSP-227.                  |
| INFSP-459  | Last decimal digit changes in the UI after submission                                   |
|            | A correction of the issue.                                                              |